1. the speech and event announcement platform in the publicity area on the school homepage .

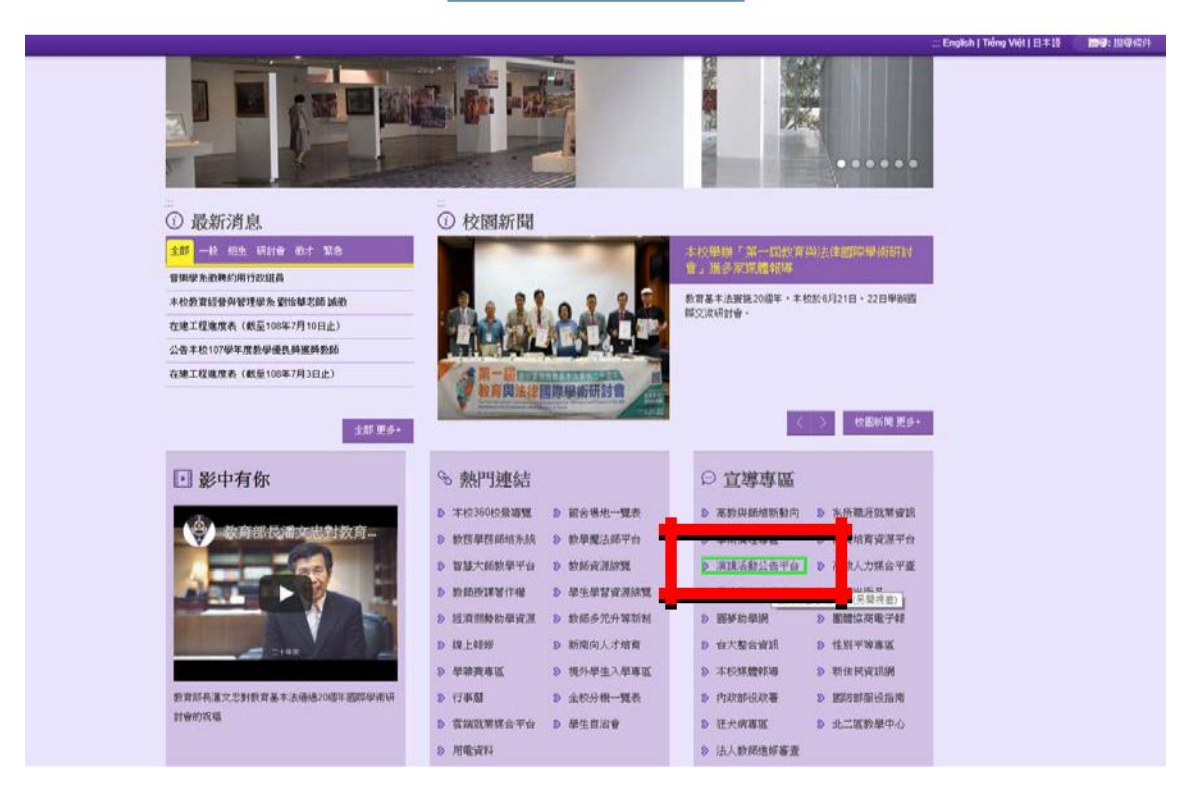

2. Access the lecture event announcement platform (Love Events) where you can click on individual lecture events to view detailed information. Scan the department's Qrcode for attendance during the event, and have the data imported into the digital learning resume system, ensuring a seamless record of your learning journey.

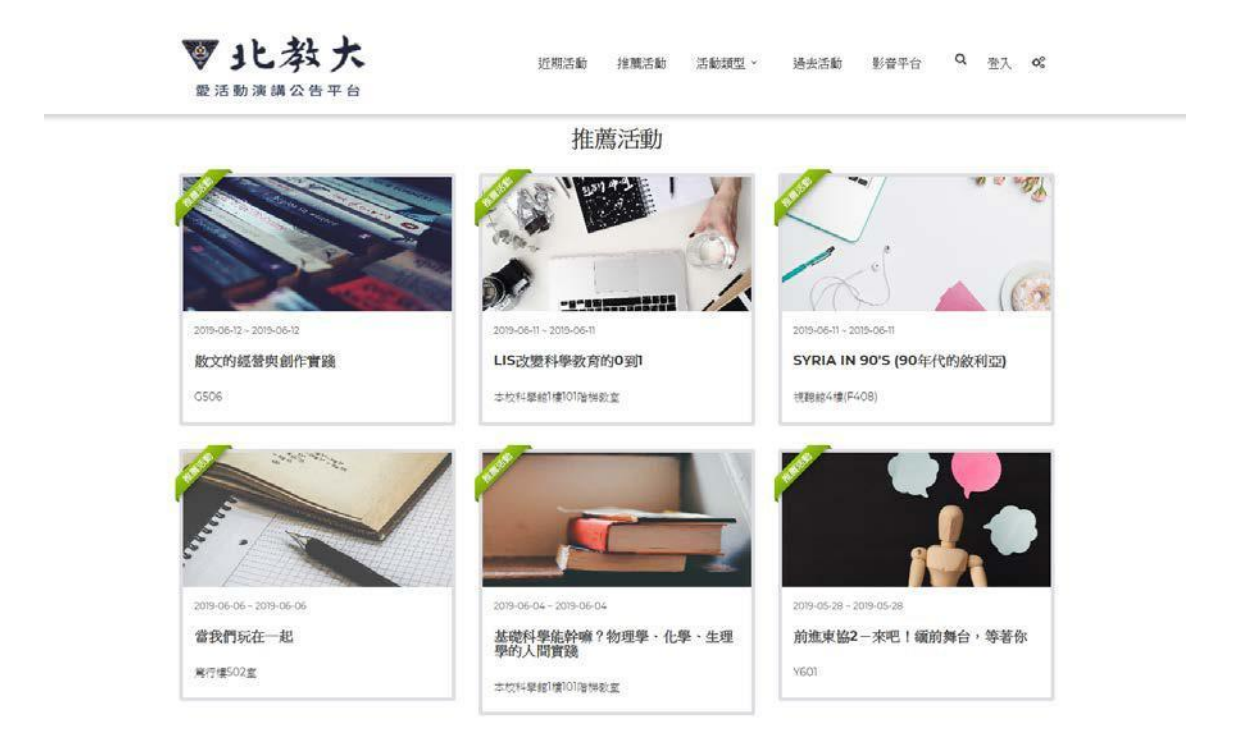

3. Go to the individual event webpage, click I want to register, and you can register for the event.

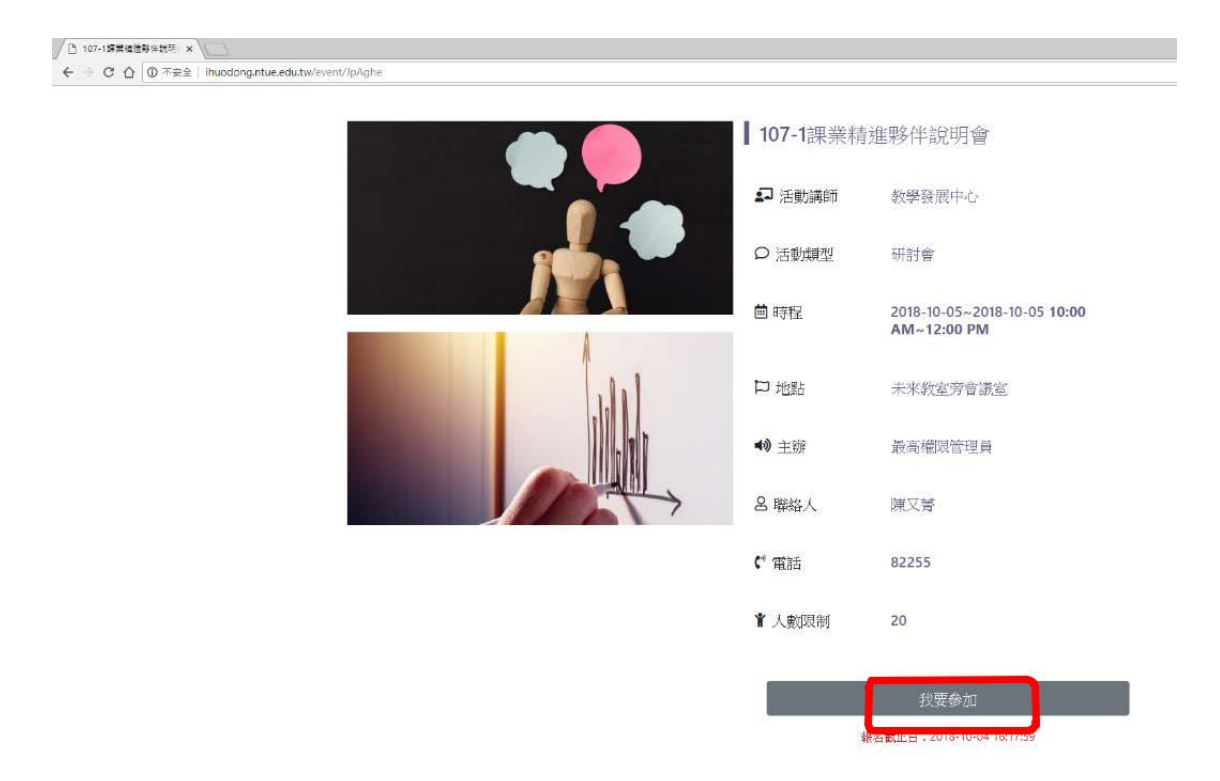

4. Enter the registration page, the default account password is the student number, please change the password for the first login.

| 10.72 | 6501.07    | Richigize   |      |    |
|-------|------------|-------------|------|----|
| 100 C | CONTINUES. | 10141342640 |      | -  |
|       |            |             |      | 確定 |
| 11    |            |             | <br> |    |
|       |            |             |      |    |
|       |            |             |      |    |
|       |            |             |      |    |

5. After entering the relevant information, click Confirm Registration.

| 107-1課業精進       | 1189件說明會              |
|-----------------|-----------------------|
| 2018-10-05 10:0 | 0 AM~12:00 PM 講師:教發中心 |
| 參加人資訊           |                       |
| 單位:             | 教發中心                  |
| 姓名:             | 最高權限管理員               |
| 學號:             |                       |
| 聯絡電話:           |                       |
| e-mail:         | admin                 |
| 用餐選擇:           | 華                     |
| 備註:             | æ                     |
| 確定報名            | 米當天請攜帶學生證/身份證核對身份入場   |

6. If the registration is successful, it will jump to the list of registration activities.

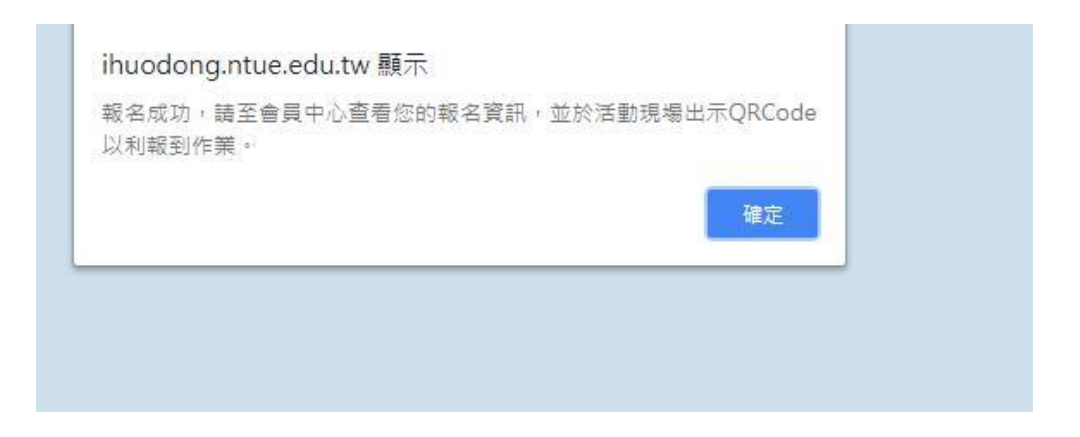

7. You can view the registered activities in the list and click on the right to view QRcode .

| 10月 時間   05 請師:教發中心 地點   星期五 秋態:尚未入席 未來教室旁會議室 |                             | ▲ 基本資料                               | ➡ 已報名活動 | ❷ 已結束活動                                                 |                             |
|-----------------------------------------------|-----------------------------|--------------------------------------|---------|---------------------------------------------------------|-----------------------------|
|                                               | 10月<br>〇5<br><sup>星期五</sup> | 107-1課業精進夥伴說明會<br>講師:教發中心<br>狀態:尚未入席 |         | <b>時間</b><br>10:00 AM~12:00 PM<br><b>地點</b><br>未來教室旁會議室 | 客者派載線百<br>査想QR CODE<br>取済報名 |

8. can use this Qrcode Store it in your mobile phone and scan and register on the day of the event.

|  | 1.070                                    | · O DEARS | an ag |  |
|--|------------------------------------------|-----------|-------|--|
|  |                                          |           |       |  |
|  |                                          |           |       |  |
|  |                                          |           |       |  |
|  | a da da da da da da da da da da da da da | (1) (92.1 |       |  |
|  |                                          |           |       |  |